## **GENERAL INFORMATION**

The General Appropriation Act (GAA), Article 9, Sections 7.04 and 7.11 requires state agencies and institutions of higher education to report contracts for the purchase of goods or services from a private vendor, regardless of funding source. The University of Houston System reports contracts to the State of Texas through the Legislative Budget Board (LBB). To help ensure reporting compliance, the UHS Contracts Page tab will be used as a single point of data entry for all contract information that the University is required to report to the LBB. The Contracts Reporting team will use the information collected from the PeopleSoft Contracts tab to report contracts to the LBB.

**TYPE OF CONTRACT** VALUE REPORTING **LOCATION** THRESHOLD TIMEFRAME All Within 30 days of award GAA, Article IX §7.04 > \$50,000 or amendment Government Code §322.020 Within 15 days of award Non-Competitive/Sole > \$1,000,000 GAA, Article IX §7.11 Source Emergency > \$1,000,000 Within 5 days of award GAA, Article IX §7.11 > \$10,000,000 Within 15 days of award GAA, Article IX §7.11 All

The University is required to report contracts to the LBB as follows:

## **CONTRACT AMENDMENTS**

For reporting purposes, contract amendments will be treated as separate contract entries. Departments will need to create a new contract in the system to record the amendment and link it to the requisition.

See example below:

Original Contract (executed 8/22/2019) Contract ID: K-19-12345 Total Amount: \$100,000 Term: 9/1/2019 – 8/31/2022

Amendment 1 (executed 7/15/2022) Contract ID: K-19-12345-1 Total Amount (original + amendment): \$175,000 Term (original + amendment): 9/1/2019 – 8/31/2024

FY20 - Department creates requisition #1 and enters contract K-19-12345

FY21 - Department creates requisition #2 and links it to contract K-19-12345

FY22 - Department creates requisition #3 and links it to contract K-19-12345

- FY23 Department creates requisition #4 and enters amendment K-19-12345-1
- FY24 Department creates requisition #5 and links it to amendment K-19-12345-1

### **INSTRUCTIONS**

NOTE: All departments must enter all procurement contracts (and contract amendments) with values greater than \$50,000 into the PeopleSoft Contracts tab. Contracts may be entered without or with the requisition. The requisition may be incorporated with the Contract information later.

#### Instructions for entering a Contract with a Requisition

- **Step 1:** Create requisition by following the "How to create a requisition" training located at <a href="http://www.uh.edu/office-of-finance/purchasing/Purchasing%20Training/">http://www.uh.edu/office-of-finance/purchasing/Purchasing%20Training/</a>
- **Step 2:** Click on the "Contract" tab. Expense contracts can be created and/or added (if contract was previously created) from this page.

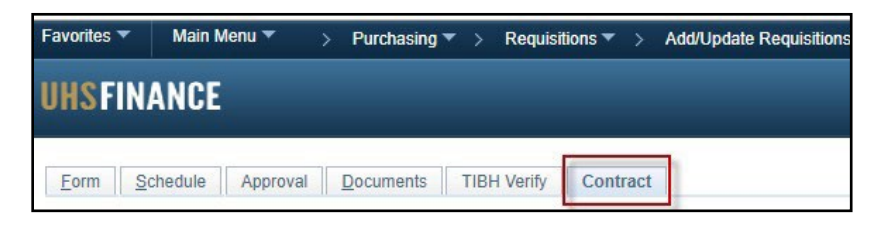

- <u>Add</u> an existing contract to the requisition by going to the "Add Existing Contract" section below. Note that you can only add an existing contract if someone already created that contract.
- <u>Create</u> a new contract by going to Step 3.

#### **Add Existing Contract**

a. Click the search  $\bigcirc$  icon. The Look Up page is displayed.

| avorites  Main Menu  Purchasing  Add/Update Requisitions  Add/Update Requisitions                                                                                                    | tions                                                                                                    |
|----------------------------------------------------------------------------------------------------|----------------------------------------------------------------------------------------------------|
| JHSFINANCE                                                                                                    | FS91SBX                                                                                                  |
| Eorm         Schedule         Approval         Documents         TIBH Verify         Contract           Business Unit:         RC730         Requisition Date:         12/10/2019           Requisition ID:         NEXT         Status:         Open | Look Up System Generated ID Help SetID: 00797 System Generated ID: begins with  Contract ID: begins with |
| Contracts                                                                                                    | Vendor ID: begins with  Look Up Clear Cancel Basic Lookup Search Results                                 |
| SetID 00797                                                                                                    | View 100 First 🕢 1-223 of 223 🕟 Last                                                                     |
| *System Generated ID NEXT                                                                                                    | System Business<br>Generated ID Unit Contract ID Vendor ID                                               |
|                                                                                                    | NEXT (blank) (blank) (blank)                                                                             |
| Add a New Contract                                                                                                    | 0000000224 00730 K-18-00059 0000141207                                                                   |
|                                                                                                    | 0000000223 00730 K-18-00298 0000007906                                                                   |
| Save Notify CRefresh                                                                                                    | 0000000222 00730 K-19-H0095-098 0000153267                                                               |
| Corm L Cohodula L Approval L Desuments L TIDLL Verific L Contract                                                                                                    | 0000000221 00730 CBS20-0110 0000119264                                                                   |
| onn I Schedule I Approval Documents I ribh venny I Contract                                                                                                    | 0000000220 00730 K-17-00285-3 0000134419                                                                 |

b. You can search for contracts by:

| System Generated | This is a 6-digit unique number that is automatically generated by                                                    |
|------------------|----------------------------------------------------------------------------------------------------|
| ID               | the system once a contract is saved.                                                                                  |
| Contract ID      | K Number assigned by Office of Contract Administration (OCA), or department assigned number if no K number available. |
| Vendor ID        | Unique number assigned to vendors that receive non-payroll payments from UH System.                                   |

- c. Once contract is found, select to add and click save.
- d. You can view the selected contract by clicking on the "View Contract" link.

| Favorites 🔻               | Main M             | enu 🔻 >                    | Purchasing 🔻 > Requisiti     | ons 🔻 > Add/Update Re | quisitions         |
|---------------------------|--------------------|----------------------------|------------------------------|-----------------------|--------------------|
| UHSFIN/                   | ANCE               |                            |                              |                       |                    |
| <u>F</u> orm <u>S</u> o   | chedule            | Approval <u>I</u>          | Documents TIBH Verify        | Contract              |                    |
| Business l<br>Requisition | Unit:<br>n ID:     | RC730<br>NEXT              | Requisition Date:<br>Status: | 12/10/2019<br>Open    |                    |
| Contract                  | ts                 |                            |                              |                       |                    |
| SetID                     |                    | 007                        | 97                           |                       |                    |
| *System<br>View Cor       | Generate<br>ntract | d ID 00000020              | 2                            |                       |                    |
| Save [                    | Notify             | ∂ Refresh oval   Documents | s   TIBH Verify   Contract   |                       | Add Update/Display |

Step 3: Click the "Add New Contract" link. Do not enter anything on the "System Generated ID" field.

| Favorites 🔻               | Main Menu 🔻                                 | > Pur            | chasing 🔻 🔅                              | Requisiti                                                          | ons 🔻 >                                               | Add/Updat                                   | e Requisition |
|---------------------------|---------------------------------------------|------------------|------------------------------------------|--------------------------------------------------------------------|-------------------------------------------------------|---------------------------------------------|---------------|
| UHSFIN                    | ANCE                                        |                  |                                          |                                                                    |                                                       |                                             |               |
| <u>F</u> orm <u>S</u> o   | chedule Approval                            | Doc              | uments                                   | IBH Verify                                                         | Contr                                                 | act                                         |               |
| Business I<br>Requisition | Jnit: RC730<br>n ID: NEXT                   | )                | Requisit<br>Status:                      | ion Date:                                                          | 12<br>Oj                                              | 2/10/2019<br>pen                            |               |
| Contract<br>SetID         | ts                                          | 00797            | Leave t<br>automa<br>enter th<br>or depa | his field "as i<br>ically assign<br>e contract nu<br>rtment assign | s". The sys<br>a number.<br>umber (K nu<br>ned number | stem will<br>You will<br>umber<br>r) later. |               |
| *System                   | Generated ID NEXT                           |                  |                                          | ٩                                                                  |                                                       |                                             |               |
| Save Form   Schedu        | 🖹 Notify 🛛 🤗 Refr<br>Ile   Approval   Docur | esh<br>nents   T | IBH Verify                               | Contract                                                           |                                                       |                                             |               |

# **Step 4:** Fill out all the applicable fields. Use the following definitions to determine what information needs to be entered.

| Contract Info Requisition                                                                                                    | Documents                                                                                                    |
|----------------------------------------------------------------------------------------------------|----------------------------------------------------------------------------------------------------|
| SetID 00                                                                                                    | 797                                                                                                    |
| System Generated ID Ni<br>A<br>*Contract ID                                                                                                    | EXT Approval Status Initial                                                                                                    |
| *Subject<br>*Competitively Procured<br>*Agency Approval Date<br>*Award Date<br>*Expiration Date<br>*Department<br>*Current Value<br>*Maximum Value<br>Solicitation Posting Date<br>*Number of Bids Recieved<br>*Solicitation Number | F<br>G<br>Bupplier ID<br>H<br>Address<br>J<br>C<br>C<br>C<br>C<br>C<br>C<br>C<br>C<br>C<br>C<br>C<br>C<br>C                                                                                                    |
| Entered on O                                                                                                    | 10/07/2022                                                                                                    |
| (A) Contract ID                                                                                                    | Use the Contract ID (K Number) assigned by the OCA. Use department-<br>assigned contract number <u>only</u> if there is not a K number available. The K<br>number or department-assigned number must be stamped on all contract<br>documents in order for approver to verify contract ID entered in the UHS<br>contracts page is correct.                                                                                                    |
| (B) Amended                                                                                                    | Select Amended only if contract has been amended.                                                                                                    |
| (C) Subject                                                                                                    | The subject provides a description of the contract's general purpose.<br>Example: Data analysis and research study                                                                                                    |
| (D) Competitively<br>Procured                                                                                                    | This field is used to differentiate between competitively and non-<br>competitively procured contracts.                                                                                                    |
| (E) Revenue<br>Generating                                                                                                    | Check this box for revenue contracts only                                                                                                    |
| (F) Agency<br>Approval<br>Date                                                                                                    | <ul> <li>The Agency Approval Date specifies the date on which final approval was given to proceed with contracting for the purchase or sale of goods and/or services. The Agency Approval Date cannot be later than the Solicitation Post Date or the Award Date.</li> <li>Please use one of the options below: <ul> <li>Formal bid (\$25K)- Use date formal solicitation was posted to the ESBD (info can be obtained from buyer).</li> </ul> </li> </ul> |

|                                 | <ul> <li>Informal bid (\$15K - \$25K) – Use date bids were requested from vendors.</li> <li>Sole source or emergency – Use the date Purchasing signed the sole source justification form or approved the emergency purchase.<br/><u>https://www.uh.edu/office-of-finance/purchasing/Forms/rev_request-for-sole-source-</u></li> </ul> |
|---------------------------------|----------------------------------------------------------------------------------------------------|
|                                 | purchases.pdf                                                                                                    |
| (G) Award Date                  | The Award Date is the date the University executed (signed) the contract.                                                                                                    |
| (H) Expiration Date             | The Expiration Date is the date when the contract will end pursuant to its terms and conditions.                                                                                                    |
| (I) Vendor ID                   | The Vendor ID is the unique number assigned to vendors that receive non-<br>payroll payments from UH System.                                                                                                    |
| (J) Address                     | The Address is the vendor address listed on contract. If address is not found use the same address as PO.                                                                                                    |
| (K) Current Value               | The Current Contract Value includes the value of the contract, any amendments, and any exercised extensions or renewals.                                                                                                    |
| (L) Maximum Value               | The Maximum Contract Value field should include the value of the contract, amendments, and all potential extensions or renewals that have not been exercised. The total amount both currently and potentially obligated.                                                                                                    |
| (M)Solicitation<br>Posting Date | The Solicitation Posting Date is the date the solicitation was posted for public bidding OR leave blank if not applicable. This is normally found on the first page of the RFP/RFQ or ITB or contact your buyer.                                                                                                    |
| (N) Number of Bids<br>Received  | Contact your buyer for this information                                                                                                    |
| (O) Solicitation<br>Number      | Enter solicitation number or NA if not applicable. This info can be obtained from the formal solicitation (RFP, RFQ, ITB) or contact your buyer.                                                                                                    |

**Step 5:** Attach contract files.

Step 6: Save & Submit.

## Instructions for entering a Contract without a Requisition

Step 1: In PeopleSoft from the Main Menu go to Purchasing – UHS Contracts – UHS Contract Entry.

Step 2: Select Add a New Value and click add.

| Create Contracts                            |
|---------------------------------------------|
| Eind an Existing Value Add a New Value      |
| SetID: 00797 Q<br>System Generated ID: NEXT |
| Add                                         |

**Step 3**: Follow steps 4 through 6 above.